# 彰化校 e 指通 root 系統操作 Q&A

### 版本號:20220209

### 問題列表:

| 問題類別 | 一:root 管理者功能                              | .2 |
|------|-------------------------------------------|----|
| Q1 : | 學校的 root 管理者帳號未開通‧怎麼處理呢?                  | .2 |
| Q2 : | 甚麼時候需要以 root 權限進網頁版介面做設定呢?                | .2 |
| Q3 : | 以 root 管理權帳號進入系統後要怎麼設定權限呢?                | .2 |
| Q4:  | 彰化校園 e 指通 APP 上出現的模組·對應到 root 權限設定的模組為何呢? | .5 |
| Q5 : | 家長安裝 APP 後,反映無法看到成績查詢功能模組,該怎麼處理呢?         | .7 |

#### 問題類別一:root 管理者功能

#### Q1:學校的 root 管理者帳號未開通,怎麼處理呢?

A: root 帳號使用前,請聯繫系統端客服協助開通,因資安政策,開通後 24 小時內,請上線修改密

碼,若未修改密碼,帳號會再被停用,則會需要重新幫您開通。

Q2: 甚麼時候需要以 root 權限進網頁版介面做設定呢?

A:操作彰化校園 e 指通 APP 時,所需權限不足時,可依據業務實際需求,以 root 管理者帳號進入 web 版後台 (彰化縣智慧校園親師生平台網址: https://eschool.chc.edu.tw/)做設定。

Q3:以 root 管理權帳號進入系統後要怎麼設定權限呢?

A:因 APP 的功能會依據職稱不同,而有不同的功能,設計的概念是 校長、主任(職稱有主任即可)、 資訊組長(含網管)為模組管理權,導師與科任為編輯權,可以此概念進行 APP 的權限設定或調 整,若有特殊需求如校護,可是狀況調整,相關設定請參考下方操作。

|                     | ₹GM                        |                     | 8                    |                    | 2021/06/08 第16週 109(下) |
|---------------------|----------------------------|---------------------|----------------------|--------------------|------------------------|
| 》<br>条統環境設定         | <b># 5 &amp;</b><br>程式新增移除 | <b>()</b><br>權限分配系統 | (上)<br>人事管理系統        | <b>IP</b> 區段設定     |                        |
| <b>登</b> 入者紀錄       | 資料格式轉換                     | 人員帳號管理              | <b>交</b> 家<br>教師帳號管理 | <b>经</b><br>學生帳號管理 |                        |
| <b>公司</b><br>志工帳號管理 |                            |                     |                      |                    |                        |

步驟1.以 root 帳號登入,點選"權限分配系統"。

步驟2.於職務權限分配頁籤中選擇處室,並配置模組權限。

(接續下頁)

#### ▶<mark>校長</mark>的權限分配,校長權限請全部設管理權

#### 依圖示 1.點選校長室 2.點校長職務 3.點管理(全部直接設管理) 4.點儲存設定

|               |           | -          |    | 20         | 021/06/08 | 第16週 109(下) |
|---------------|-----------|------------|----|------------|-----------|-------------|
| 學校GM 權限分配系統 手 |           | <u> </u>   |    | 3          |           |             |
| 職務權限分配 模組權限分配 | 權限預設值     |            |    |            |           | 預設權限表       |
| 檢視身份: 教師 🗸    | 教師權限設定 校長 |            |    |            |           | 4。諸存設定      |
| 校長室 1 🗸       |           |            |    | 權限設定       |           |             |
| 校長寺殊權限        | 模組名稱      | 停用         | 瀏覽 | 進階<br>瀏覽   | 編輯        | 管理          |
| 2 测試入員        | 學籍管理      | $\bigcirc$ | 0  | $\bigcirc$ | 0         | •           |
|               | 【新】課務管理   | $\bigcirc$ | 0  | $\bigcirc$ | 0         |             |
|               | 成績管理      | $\bigcirc$ | 0  | $\bigcirc$ | 0         |             |
|               | 異動管理      | $\bigcirc$ | 0  | $\bigcirc$ | 0         |             |
|               | 【新】異動管理   | $\bigcirc$ | 0  | $\bigcirc$ | 0         |             |
|               | 成績管理      | $\bigcirc$ | 0  | $\bigcirc$ | 0         |             |
|               | 【新】場地預約   | $\bigcirc$ | 0  | $\bigcirc$ | 0         |             |
|               | 【新】學生出缺席  | 0          | 0  | 0          | 0         | •           |
|               | 學生健康資料    | 0          | 0  | 0          | 0         | ۲           |
|               | 健康系統同步    | 0          | 0  | 0          | 0         | ۲           |
|               | 學生出缺席     | $\circ$    | 0  | 0          | 0         | ۲           |
|               | 人事資料管理    | $\bigcirc$ | 0  | $\bigcirc$ | 0         | ۲           |
|               | 【新】諸偶笹玾   | $\cap$     | 0  | $\sim$     | $\circ$   |             |

在儲存設定的視窗中,勾選複寫職務下所有教師,則該職務下所有人都將給予相同的權限。

| 儲存設定                         |
|------------------------------|
| 您確定都已變更完成了嗎?                 |
| ☑我要覆寫此職務下所有教師的權限設定           |
| 本動作可設定此職稱權限,並自動套用至所有屬於此職稱之教師 |
| 如需針對部分教師進行特殊權限設定             |
| 請點選教師姓名以進行個別化變更              |
| 確定 取消                        |
|                              |

▶教務主任、學務主任、資訊組長(含網管)→「樣都設定管理權,設定方式同校長設定方式。

#### ▶<mark>導師、科任老師</mark>設定為編輯權

依圖示 1.點選處室為導師 2.點導師職務 3.點編輯(全部直接設編輯) 4.點儲存設定

| 「首直」登出」                |                                                                    | 0  |            | 20       | 21/06/08 | 第16週 <b>10</b> 9  | 9(下)     |
|------------------------|--------------------------------------------------------------------|----|------------|----------|----------|-------------------|----------|
| 学校GM 權限分配系統 于          |                                                                    |    |            | 3        |          |                   |          |
|                        | HE PARA IL                                                         |    |            |          |          | 4 <sup>IŢĘĘ</sup> | 1월 만당 국文 |
| 檢視身份: 教師 ✔             | 教師權限設定 導師                                                          |    |            |          |          | 儲存設               | 定        |
| 導師 🗸 🗸                 |                                                                    |    |            | 權限設定     | 3        |                   |          |
| <mark>導師特</mark> 殊權限 ▲ | 模組名稱                                                               | 停用 | 瀏覽         | 進階<br>瀏覽 | 編輯       | 管理                |          |
| 2 一年中班導師               | 學籍管理                                                               | 0  | 0          | 0        | ۲        | 0                 | -        |
| 一年乙班導師                 | 【新】課務管理                                                            | 0  | 0          | 0        | ۲        | 0                 |          |
| 一年内班導師                 | 成績管理                                                               | 0  | $\bigcirc$ | 0        | ۲        | 0                 |          |
| 一年」姓得師                 | 異動管理                                                               | 0  | 0          | 0        |          | 0                 |          |
|                        | 【新】異動管理                                                            | 0  | 0          | 0        |          | 0                 |          |
|                        | 成績管理                                                               | 0  | 0          | 0        |          | 0                 |          |
| 一年田和道師                 | 【新】場地預約                                                            | 0  | 0          | 0        |          | 0                 |          |
|                        | 【新】學生出缺席                                                           | 0  | 0          | 0        |          | 0                 |          |
|                        |                                                                    | 0  | 0          | 0        |          | 0                 |          |
|                        | 使事多练同毕                                                             | 0  | 0          | 0        |          | 0                 |          |
| 二年戊班導師                 | )<br>)<br>)<br>)<br>)<br>)<br>)<br>)<br>)<br>)<br>)<br>)<br>)<br>) | 0  | 0          | 0        |          | 0                 |          |
| 三年甲班導師 ▼               | 学生山畎烯                                                              | 0  | 0          | 0        | •        | 0                 |          |
| I I 72 33 PUP          | 八爭資科管理                                                             | 0  | 0          | 0        | ۲        | 0                 | -        |
|                        | 【新】諸偶答理                                                            | 0  | 0          | $\cap$   |          | 0                 |          |

▶<mark>校護</mark>權限設定

依圖示 1.找到校護或護理師處室 2.點選職稱 3.找到"學籍管理"、"學生健康資料"、健

康系統同步"設為"管理權" 4.點"儲存設定"。

|                         | +=(        | A  | 10     | 2        | 021/06/16 | 第17週 109(下)  |
|-------------------------|------------|----|--------|----------|-----------|--------------|
| 職務權限分配 模組權限分配           | 權限預設值      |    |        | 9        |           | 預設權限:        |
| 檢視身份: 教師 🗸              | 教師權限設定 護理師 |    |        |          |           | 4 [諸存設定]     |
| 學生事務處 1 *               |            |    |        | 權限設定     | Ē         |              |
| 學務主任特殊權限                | 模組名稱       | 停用 | 瀏覽     | 進階<br>瀏覽 | 編輯        | 管理           |
|                         | 學籍管理       | 0  | 0      | 0        | 0         | <b>o</b> (3) |
| 訓罵組長特殊權限                | 【新】課務管理    | ۲  | 0      | 0        | 0         | 0            |
| 建在织后性研维度                | 成績管理       | 0  | 0      | 0        | 0         | 0            |
| 朣昗跙烎祔娕 <mark>催</mark> 阪 | 異動管理       | ۲  | 0      | 0        | 0         | 0            |
| 寄生组 早生 推開               | 【新】異動管理    | ۲  | 0      | 0        | 0         | 0            |
|                         | 成績管理       | ۲  | 0      | 0        | 0         | 0            |
|                         | 【新】場地預約    | ۲  | 0      | 0        | 0         | 0            |
|                         | 【新】學生出缺席   | ۲  | 0      | 0        | 0         | 03           |
| 護理師 2                   | 學生健康資料     | 0  | 0      | 0        | 0         | OY           |
|                         | 健康系統同步     | 0  | 0      | 0        | 0         | 0 3          |
| AURIER                  | 學生出缺席      | ۲  | 0      | 0        | 0         | 0            |
| 事仟運動教練                  | 人事資料管理     | ۲  | 0      | 0        | 0         | 0            |
|                         | 「新】諸假答理    |    | $\cap$ | 0        | 0         | · ·          |

## Q4:彰化校園 e 指通 APP 上出現的模組,對應到 root 權限設定的模組為何呢?

A:模組對應表請參考下表,可依循職務需求進行權限配置,大致上的設定可參考上題 Q3 說明。

| 序號 | 模組圖示/名稱 | 權限設定模組           | APP 功能說明                                                                                                    |
|----|---------|------------------|----------------------------------------------------------------------------------------------------|
| 1. | ▶ 學生請假  | 學生出缺席            | 功能位在 APP 的首頁 · 供家長或老師協助幫<br>學生進行請假 ·                                                                                                    |
| 2. | ☑ 未讀訊息  | APP 限定模組         | 功能位在 APP 的首頁 · APP 接收到的推播訊<br>息 · 未讀過的訊息會呈現於此 ·                                                                                                    |
| 3. | 學生出缺    | 學生出缺席            | 功能位於應用選單內,提供於 APP 上查詢,<br>老師或家長透過 APP 進行請假之學生假單<br>查詢,查看各班級的出缺席統計情形,以及<br>進行出缺席登記                                                                                               |
| 4. | 我的圖書館   | 全國圖書館            | 功能位於應用選單內,與教育部全國閱讀推<br>動與圖書管理系統資料介接,家長可以查看<br>學生的借閱紀錄,老師可以查看自己的借閱<br>紀錄,管理者老師可推播逾期通知給各班導<br>師,協助進行逾期催書作業。                                                                       |
| 5. | 反績査詢    | 成績管理             | 功能位於應用選單內,提供老師與家長查詢<br>學務系統上的學生成績,以等第方式呈現,<br>因無法判斷各校的定期考試次數,APP預設<br>呈現三次考試。                                                                                                   |
| 6. | 學生查詢    | 學籍管理             | 功能位於應用選單內,提供老師查詢學務系統上的學生資料,可於此處檢視家長是否有安裝親師生平台 APP,可設定關注孩子,便利查看學生基本資料與家庭資料。                                                                                                    |
| 7. | 健康日誌    | 學生健康資料<br>健康系統同步 | 功能位於應用選單內,提供校護進行傷病掛<br>號資料登入與醫囑填寫,以推播方式直接撥<br>播通知校長、主任、導師或家長學生傷病處<br>理結果,家長可直接查看校護給予孩子的照<br>護紀錄。<br>健康量測記錄,介接教育部健康管理系統資<br>料,呈現每學年學期校護為孩子紀錄於教育<br>部健康管理系統上的身高、體重、視力等等<br>的量測記錄。 |

| 序號  | 模組圖示/名稱      | 權限設定模組             | APP 功能說明                                                                                                    |
|-----|--------------|--------------------|----------------------------------------------------------------------------------------------------|
| 8.  | 公告推播         | APP 限定模組           | 功能位於應用選單內,校長、主任、 組長、<br>網管、校護、護理師,只要職稱有包含這個名<br>稱,可發送推播;非發送權,僅檢視自己收<br>到的公告推播記錄, 班導師可發推播給自<br>已班級的學生家長,推播對象可接收相關通<br>知,推播者可查看訊息推播接收情況。 |
| 9.  | 電子聯絡簿        | 電子聯絡簿              | 功能位於應用選單內,提供各班導師進行每<br>日作業布置,家長可以查看學生的作業與簽<br>名。<br>可自行設定是否啟用聯絡簿功能、是否啟用<br>家長簽名、是否開放家長留言。                                              |
| 10. | (意) 和        | APP 限定模組           | 功能位於應用選單內 · APP 接收到的推播訊<br>息(含已讀與未讀)彙整呈現在此。                                                                                            |
| 11. | (2)<br>教育放送臺 | APP 限定模組<br>教育處端功能 | 功能位於下方選單內·教育處可發送各項訊<br>息推播至各校老師 或 學生家長·發送的資<br>訊可於此檢視。                                                                                 |

#### Q5:家長安裝 APP 後,反映無法看到成績查詢功能模組,該怎麼處理呢?

A:若需要提供成績查詢功能給家長使用,可於使用 root 權限進行設定。

步驟1.以 root 帳號登入,點選"人事管理系統"模組。

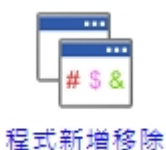

**步驟2.**點"成績管理"後,按"修改"。

|             | 成績管理 |                  | 修改   |
|-------------|------|------------------|------|
| 模 組 列 表     | 模組名稱 | 成績管理             | 模組圖示 |
| - 般模組 (19)  | 目錄名稱 | web-scoremgt     |      |
| 學生概況查詢      | 路徑   | web-scoremgt     |      |
| 競賽獎勵管理      | 版本   | 0.9              |      |
| 學籍管理        | 資料庫  | db2              | 模組圖示 |
| 異動管理        | 提供者  | 全誼               |      |
| 學生出缺席       |      |                  |      |
| 學生健康資料      | 模組說明 |                  |      |
| 人事資料管理      |      |                  |      |
| ✔成績管理       | 更新時間 | 110年06月10日 11:55 |      |
| 行事層         | 狀態   | ✔啟用 ¥IP防護啟用 ¥停用  |      |
| 校園學生製卡      | 所屬處室 | 教務處              |      |
| 【新】課務管理     | 校外使用 | 不提供              |      |
| 【新】學生競賽獎勵   | 家長使用 | 提供 名稱:           |      |
| 【新】公告管理     | 學生使用 | 不提供              |      |
| 全國圖書館       | 模組類別 | 全誼提供             |      |
| 【新】學生出缺席    |      |                  |      |
| APP模組控管     |      |                  |      |
| 健康系統同步      |      |                  |      |
| 教育放送臺       |      |                  |      |
| 【新】異動管理     |      |                  |      |
| a 統 模 組 (8) |      |                  |      |

步驟3.找到家長使用,設定為"提供",並按"確定"即可。

|           | 成績管理 |                     | 確定取消 |
|-----------|------|---------------------|------|
| 模 組 列 表   | 模組名稱 | 成績管理                | 模組圖示 |
| 一般模組(19)  | 目錄名稱 | web-scoremgt        |      |
| 學生概況查詢    | 路徑   | web-scoremgt        |      |
| 競賽獎勵管理    | 版本   | 0.9                 |      |
| 學籍管理      | 資料庫  | db2                 | 模組圖示 |
| 異動管理      | 提供者  | 全誼                  |      |
| 學生出缺席     |      |                     |      |
| 學生健康資料    | 模組說明 |                     |      |
| 人事資料管理    |      |                     |      |
| ✔成績管理     | 更新時間 | 110年06月10日 11:55    |      |
| 行事層       | 狀態   | ● 啟用 ○ IP防護 啟用 ○ 停用 |      |
| 校園學生製卡    | 所屬處室 | 教務處 ✔               |      |
| 【新】課務管理   | 校外使用 | ○提供  ●不提供           |      |
| 【新】學生競賽獎勵 | 家長使用 | ●提供 ○不提供 名稱:        |      |
| 【新】公告管理   | 學生使用 | ○提供 ◎ 不提供 名稱:       |      |
| 全國圖書館     | 模組類別 | 全誼提供                |      |
| 【並】 跑牛山特座 |      |                     |      |